# Proceso de Matrícula 2025 Estudiantes Antiguos

IE PROVENZA Noviembre 06 de 2024

# **Contexto Legal**

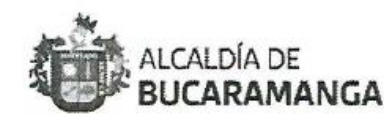

RESOLUCIÓN - - 1 40 6 DEL 13 DE JUNIO DE 2024

1.

"MEDIANTE LA CUAL SE ESTABLECE EL PROCESO DE GESTIÓN DE COBERTURA EN LA SECRETARÍA DE EDUCACIÓN DE BUCARAMANGA PARA LAS VIGENCIAS 2024-2025"

LA SECRETARÍA DE EDUCACIÓN DEL MUNICIPIO DE BUCARAMANGA,

En uso de sus atribuciones legales y de conformidad con lo establecido en la Ley 715 de 2001, Ley 115 de 1994, Decreto 1075 de 2015, Ley 1098 de 2006, Resolución 5862 de 2024 del Ministerio de Educación Nacional.

#### CIRCULAR No. 06

- DE: RECTORIA
- PARA: DIRECTORES DE GRUPOS, DOCENTES DE AULA, ADMINISTRATIVOS Y PADRES DE FAMILIA
- ASUNTO: PROCESO DE MATRICULA 2025 ESTUDIANTES ANTIGUOS
- FECHA: 21 de octubre de 2024

Fechas inicio matrícula de antiguos:

Inicia: 25 de noviembre de 2024 Cierre: 28 de noviembre de 2024

Si el proceso de matrícula no es completado en las fechas establecidas, se dará por entendido que <u>desistió del cupo y no nos responsabilizamos</u> de este. Tal y como lo establece el parágrafo 1. el numeral 2.2.2.2 PARA ESTUDIANTES ANTIGUOS, del Manual de convivencia.

### Etapas del Proceso de Matrícula

 Actualizar datos en la plataforma – Edusys

- Ingresar con usuario y contraseña del Estudiante.
- ✓ En el menú "Ficha de Datos"
   <u>opción General</u>, actualizar la información. Adicionalmente, actualizar los datos de Madre y Padre.

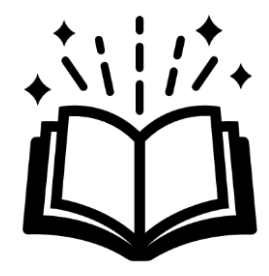

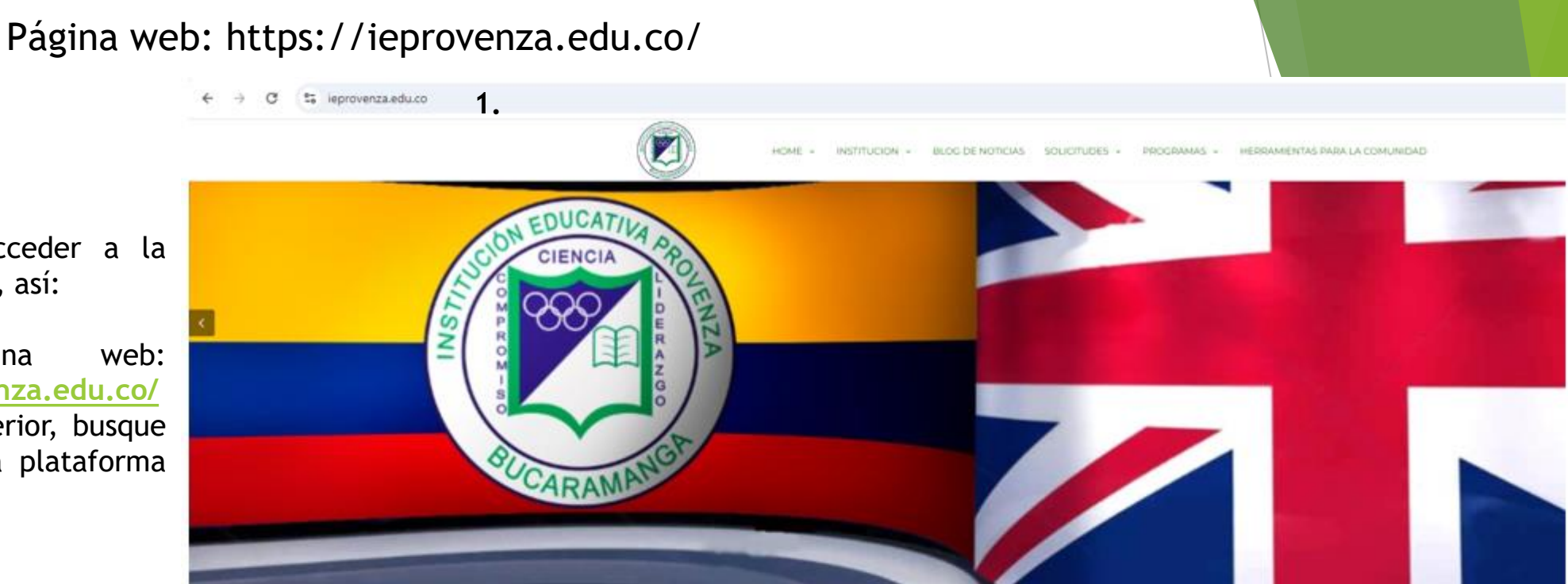

#### ENLACES A RECURSOS VIRTUALES

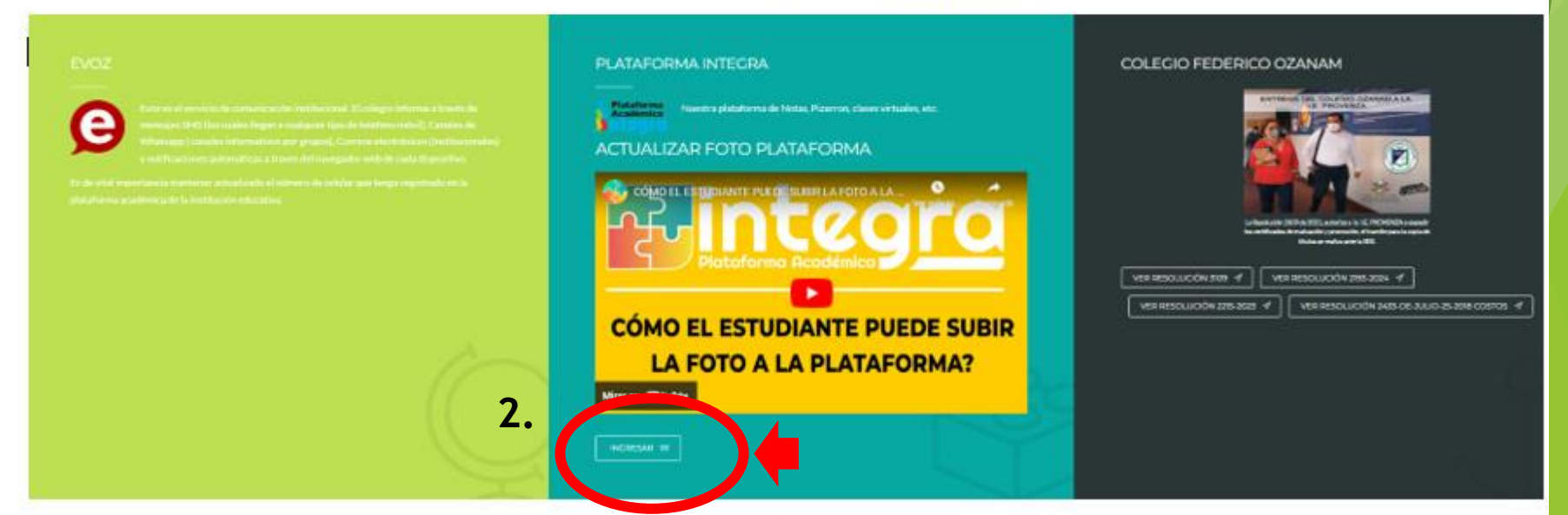

También podrá acceder a la plataforma Integra, así:

- 1. Ingrese pagina web: https://ieprovenza.edu.co/
- 2. En la parte inferior, busque el enlace de la plataforma integra.

Modalidad: Virtual a través de la plataforma Integra, ingresando con el usuario y contraseña del estudiante.

Si tiene más de un hijo, la matricula es individual y se debe hacer UNO a UNO.

1. Ingrese a la pagina: https://e.plataformaintegra.net/provenza/ index.php

Nota: Si olvido el usuario y contraseña, solicitarlo con anticipación en la Secretaria Académica de la Institución.

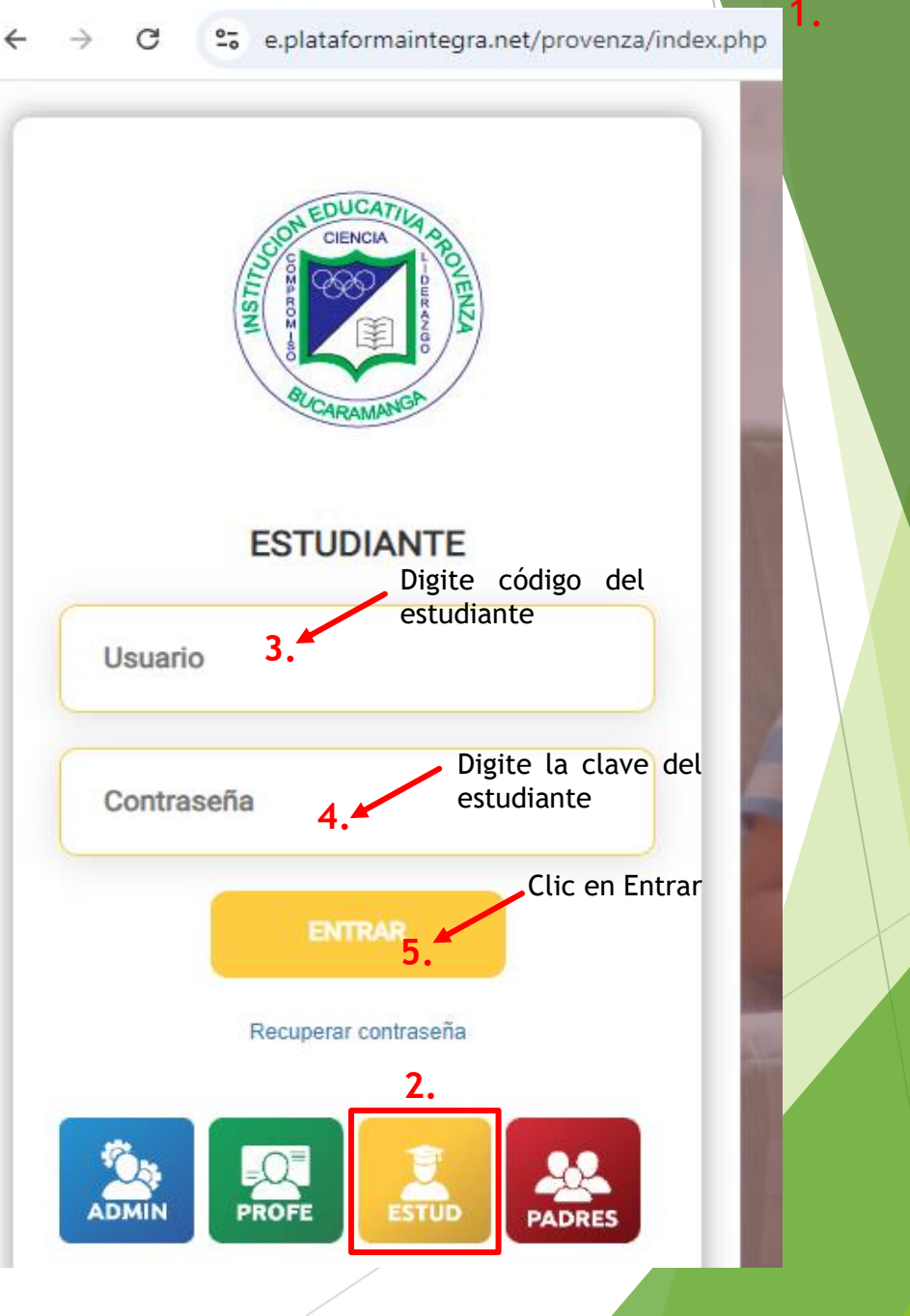

Al ingresar a la plataforma, se habilitará la siguiente ventana, dar clic en el botón "matricularse"

Matricula activa

Puede realizar el proceso de matrícula virtual del(la) estudiante: Pepito Perez para el grado: Cuarto año: 2025 .

Este proceso le permitirá firmar electrónicamente y adjuntar los documentos requeridos.

Se le notificará por el correo de la plataforma la confirmación de la matrícula o cualquier ajuste requerido.

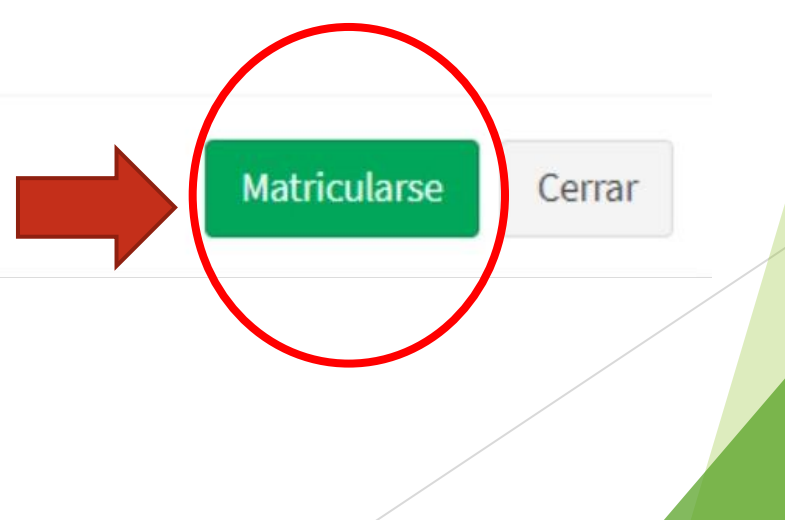

×

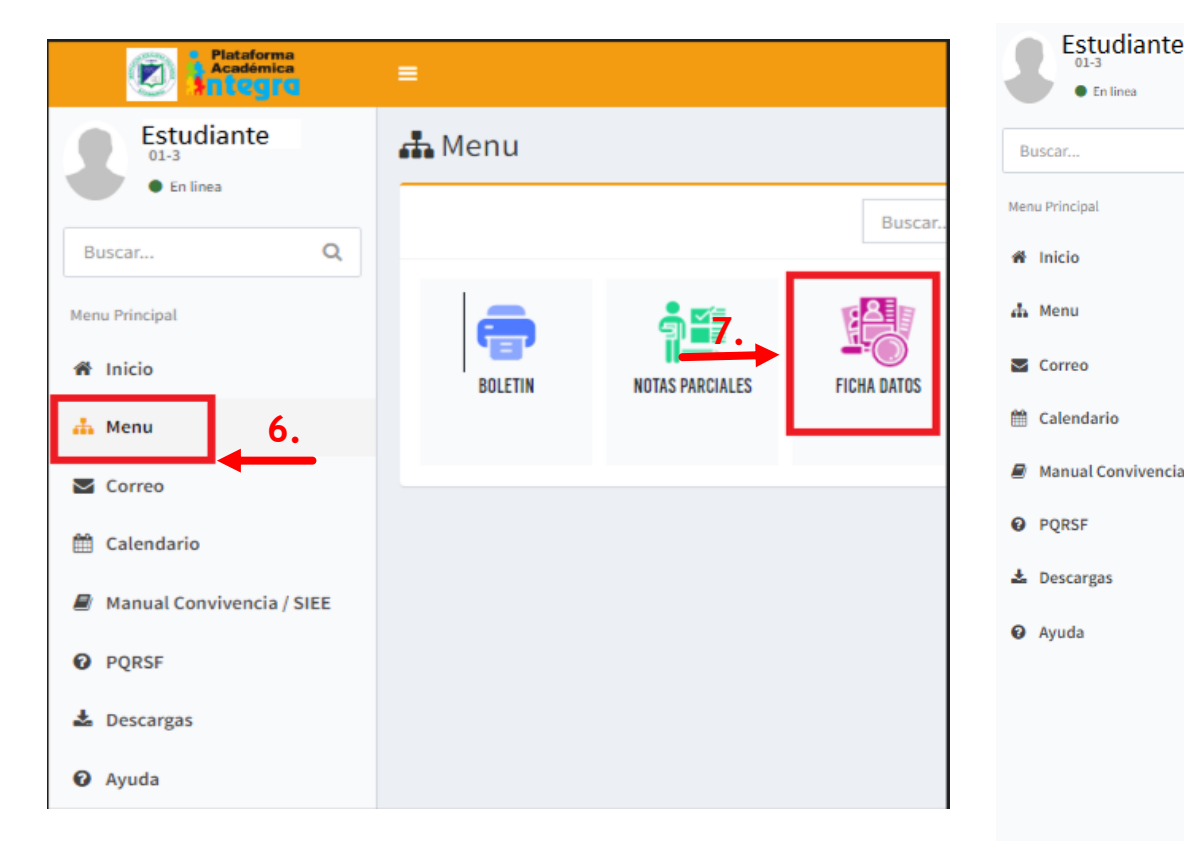

6. Al ingresar a plataforma, de clic en la opción "Menú".

7. Luego de clic en "ficha de datos".

8. Doy clic en "Autorizo el tratamiento de mis datos".

9. Clic en la opción "General" y dando clic en "editar" actualiza datos personales, datos hogar, datos salud, otros datos y situación social e igualmente en "Padre" y/o "Madre".

10. Clic en guardar.

| studiante          |                                  |                                     |                               |                                         |
|--------------------|----------------------------------|-------------------------------------|-------------------------------|-----------------------------------------|
| En linea           |                                  |                                     |                               |                                         |
|                    | $\bullet \bullet$                |                                     |                               |                                         |
| Q                  | 2024 2023<br>01-3 TN-1           |                                     |                               |                                         |
| al                 |                                  |                                     |                               |                                         |
|                    |                                  |                                     |                               |                                         |
| ٤                  | Autorizo el tratamiento de mis d | datos personales (AUTORIZACIÓN PARA | EL TRATAMIENTO DE DATOS PERSO | NALES)                                  |
|                    |                                  | _                                   |                               |                                         |
| 9.                 | General Madre Padre              | Acudiente Matricula                 |                               |                                         |
| aria               |                                  |                                     |                               |                                         |
|                    | Editar Guardar Cancelar          |                                     |                               |                                         |
| Convivencia / SIEE | bates Personales 10              |                                     | Dates Hagar                   |                                         |
|                    |                                  |                                     | Datos nogar                   |                                         |
| zas                | Apellido 1                       | Apellido 2                          | Vive con Es                   | trato Grupo-Cat Sisben:                 |
|                    |                                  |                                     | PAPA, MAMA, HE                | 2                                       |
|                    | Nombres                          |                                     |                               | DI                                      |
|                    | Tine de desumente - Ne desum     | ente Ciudad de                      | No hermanos He                | ermanos en el Numero que ocupa<br>legio |
|                    |                                  | expedicion                          | 1                             | 0                                       |
|                    | R.C. •                           | Bucaramanga (S                      |                               |                                         |
|                    | Fecha Expedición Fecha ven       | cimiento Pais origen                | Nucleo familiar               |                                         |
|                    | documento document               | o COLOMBIA V                        | No aplica                     | *                                       |
|                    | 0000-00-                         | 00                                  |                               |                                         |
|                    | Sexo                             | RH                                  | Datos de Salud                |                                         |
|                    | F 🗸                              | 0+ 🗸                                |                               |                                         |
|                    | Eacha nacimiento                 | Ciudad de nacimiento                | ARS                           | EPS                                     |
|                    | 2018-02-11                       | Bucaramanga (SANTANDER)             | No aplica                     | ✓ Nueva EPS ✓                           |
|                    |                                  |                                     | IPS                           |                                         |
|                    | Direccion                        | Barrio                              | NO APLICA                     |                                         |
|                    |                                  | _ Luz de salvacion                  | Enfermedad                    | Alergico                                |
|                    | Telefonos                        | Celular                             |                               |                                         |
|                    |                                  |                                     |                               |                                         |
|                    | Email                            | Religion                            |                               |                                         |
|                    | @hotmail.com                     | Católica 🗸                          |                               |                                         |

#### ¿Cómo actualizar datos en la plataforma Edusys?

Autorizo el tratamiento de mis datos personales (AUTORIZACIÓN PARA EL TRATAMIENTO DE DATOS PERSONALES)

|                           |                                                                                                    | General Madre Padre Acudiente Matricula  |                                    |
|---------------------------|----------------------------------------------------------------------------------------------------|------------------------------------------|------------------------------------|
| ESTUDIANTE 1234<br>TN-1   | Ficha de datos                                                                                                    | Guardar   Cancelar                       |                                    |
| Priseer 0                 | Imprimir Instructivo                                                                                              | Acudiente<br>● Si ○ No                   |                                    |
| Manu Dringing             |                                                                                                    | <b>13.</b><br>Datos Personales           |                                    |
| A Inicio                  | 2024                                                                                                    | Apellidos                                | Nombres                            |
| 📥 Menu                    | TN-1                                                                                                    | Tipo de documento No documento           | Ciudad de expedicion               |
| Correo                    | Autorizo el tratamiento de mis datos personales (AUTORIZACIÓN PARA EL TRATAMIENTO DE DATOS PERSONALES)            | [tipo de documento]                      |                                    |
| 🛗 Calendario              |                                                                                                    | Sexo     RH       M     [tipo de sangre] | Fecha nacimiento                   |
| Manual Convivencia / SIEE | General Madre Padre Acudiente Matricula                                                                           | Direccion                                | Lugar de residencia                |
| O PQRSF                   | Buscar Nuevo                                                                                                    | Telefonos                                | Celular                            |
| 🛓 Descargas               | 12.                                                                                                    |                                          |                                    |
| O Ayuda                   | i Click en el boton buscar, digite su No. de documento, si no aparece favor ingrese sus datos por el boton nuevo. | Email                                    | Religion [selecciona una religion] |
|                           |                                                                                                    | Nivel de estudio                         | Ocupacion                          |
|                           |                                                                                                    | [selecciona un nivel de estudio]         | [selecciona una ocupacion]         |

11. Doy clic en el botón "Buscar", si el estudiante tiene más hermanos o han tenido hijos en la Institución, sus datos ya se encuentran en la plataforma (padre o madre). Lo busco con el número de cedula.

- 12. Doy clic en el botón "Nuevo", si nunca se ha registrado o no existe, digito los datos solicitados.
- 13. Doy clic en la opción "Si" o "No", si la persona es acudiente del menor o no
- 14. Doy Clic en el botón guardar, al registrar la información solicitada.

### Etapas del Proceso de Matrícula

2. Cargar los documentos de matrícula  Tenga todos los requisitos de matrícula por separado en formato PDF, de manera vertical \$\$ y legible. No se aceptan fotos o imágenes.

Cargue los siguientes documentos:

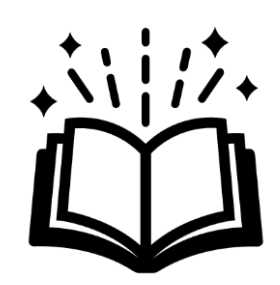

• <u>Registro Civil Legible</u> del estudiante (Todos los grados, sin excepción). para los extranjeros: deben presentar documento válido y vigente como: VISA Vigente- Cedula De Extranjería, PPT, (EXPEDIDO POR MIGRACIÓN COLOMBIA) además el Acta de Nacimiento.

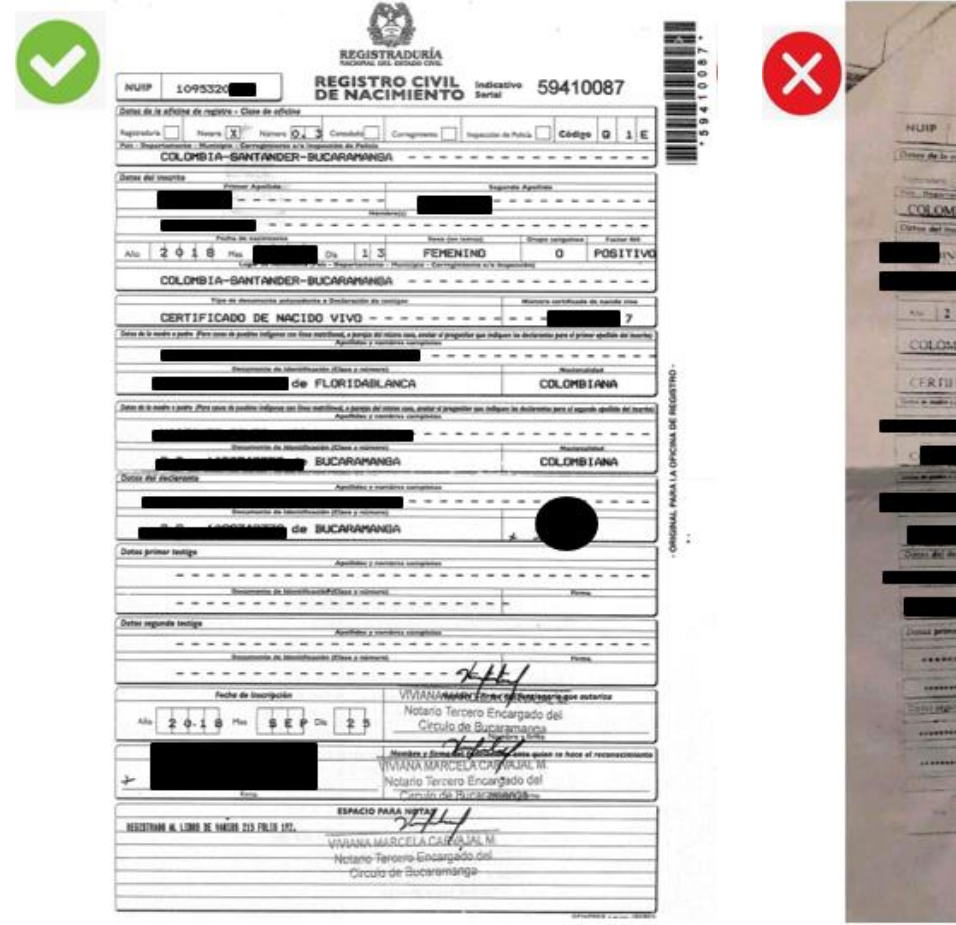

| NUIP 1997 BE REGISTRADURIA<br>REGISTRADURIA<br>DE NACIMIENTO Series<br>(Dress de la faiture de regery: Gen e a dout                                                                                                    | 58081473             |
|----------------------------------------------------------------------------------------------------|----------------------|
| COLOMBIA - SANTANDER - BUCARAMANAA                                                                                                    | n tona Cadigo Q. 5 E |
|                                                                                                    | B Positivo           |
| COLONDIA - SUNTANDER - BUCARAMANCA<br>CERTUR ADD DE NACIDO VIVO                                                                                                    |                      |
|                                                                                                    | COLONGRAMM 19        |
| State & Annual State & State & | COLOMBIANO           |
| Terrana person tangan<br>Denana person tangan<br>Denana person tangan                                                                                                    |                      |
|                                                                                                    | 40                   |
|                                                                                                    | 5                    |
|                                                                                                    |                      |

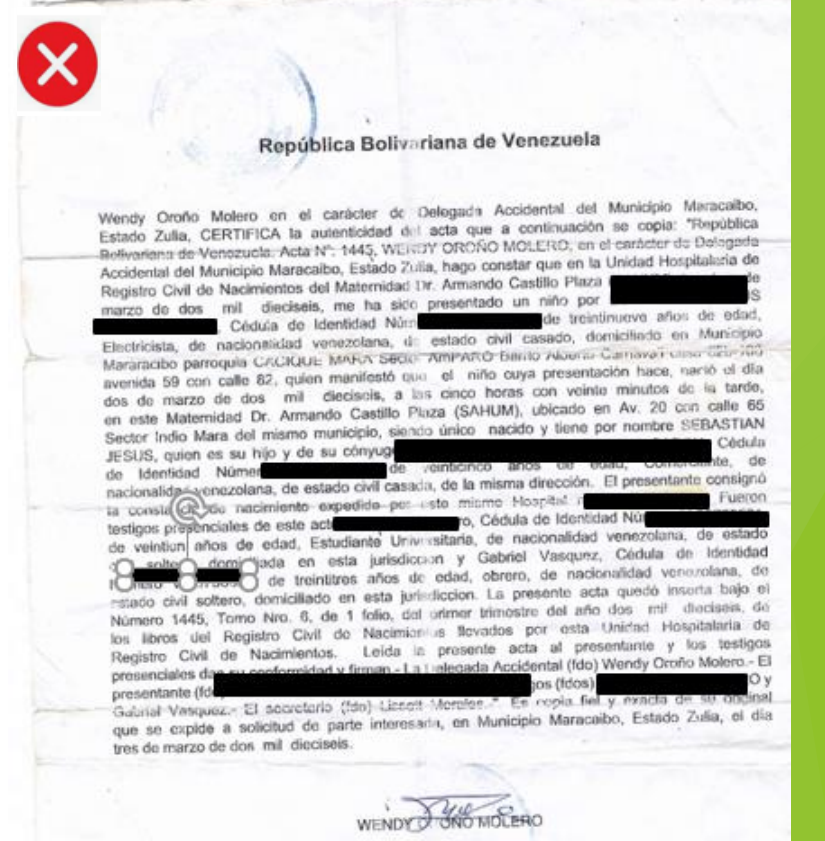

DELEGADA ACCIDENTAL DEL MUNICIPIO MARACARE

ESTING ZULM

Pdf legible de la Tarjeta de Identidad por ambas caras ampliada al 150% (Para estudiantes • mayores de 7 años; quienes tengan contraseña, esta debe estar vigente).

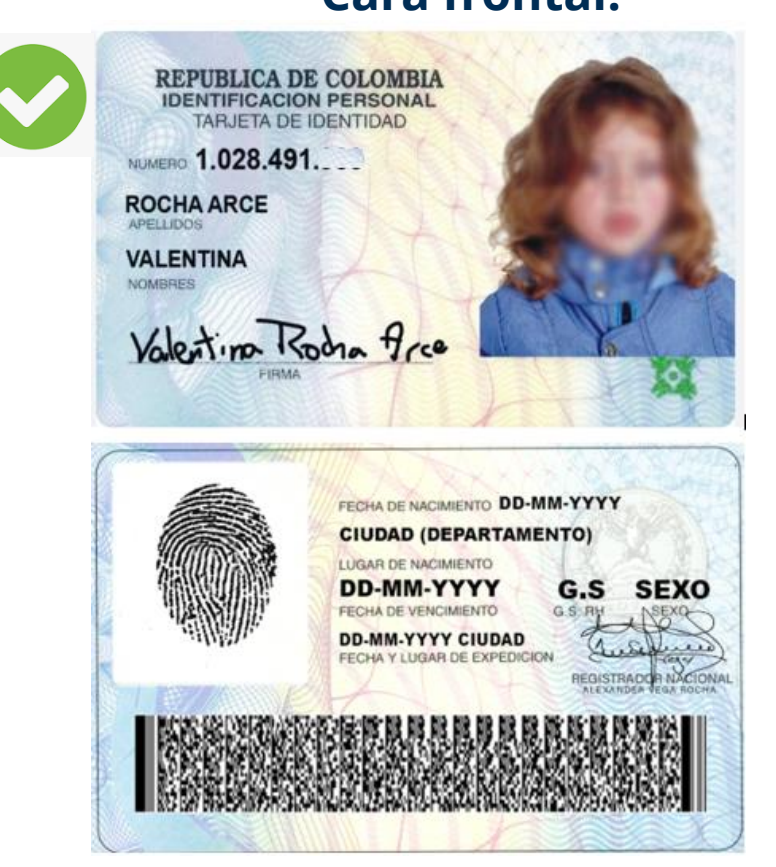

#### **Cara frontal:**

**Cara posterior:** 

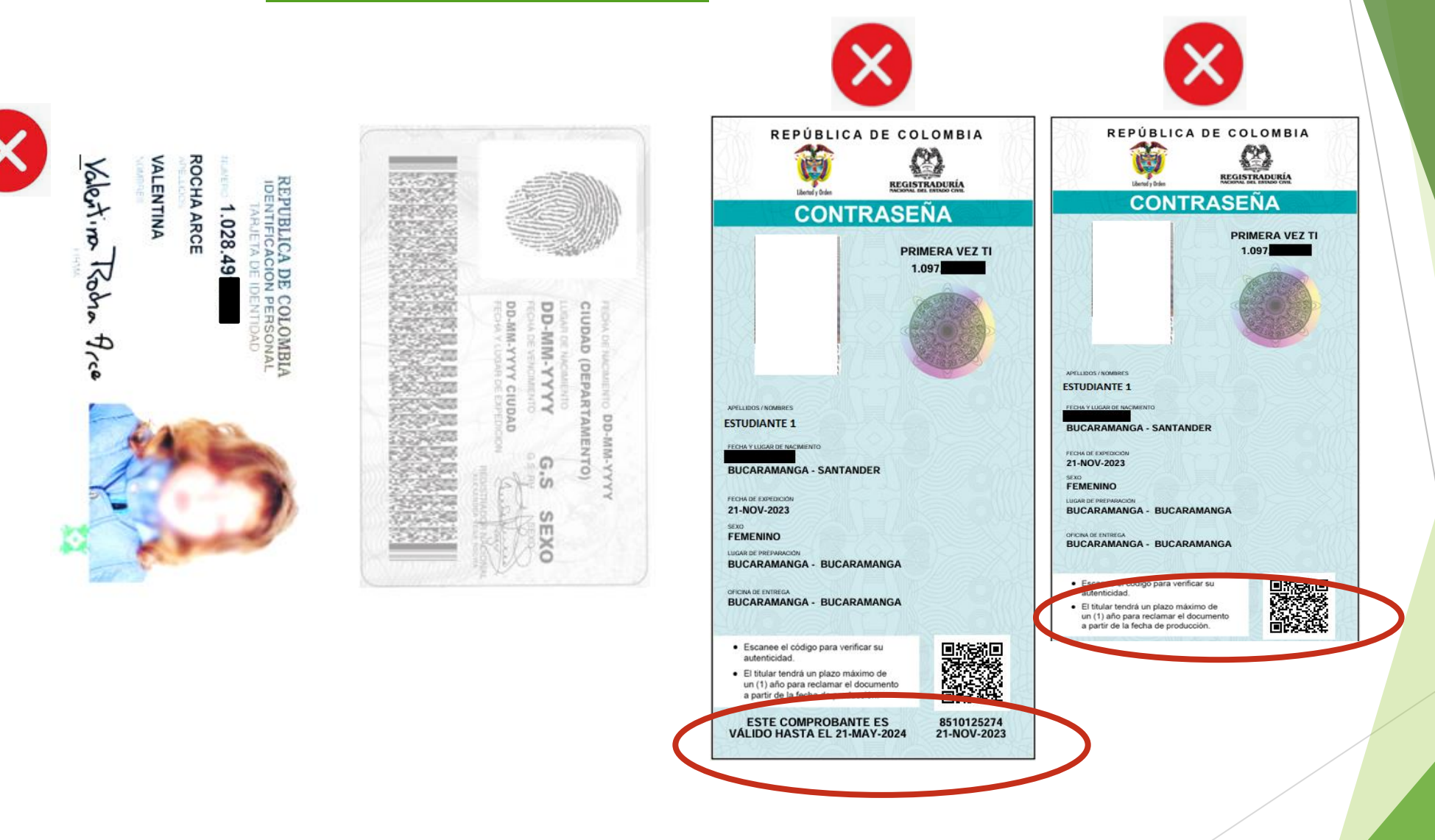

<u>Pdf Legible del Carnet de Vacunas por ambas caras</u>, (solo cargan los estudiantes de grado 0°, según circular 079/2022 de fecha 25/02/2022).

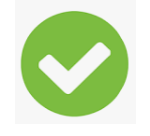

#### Cara Frontal

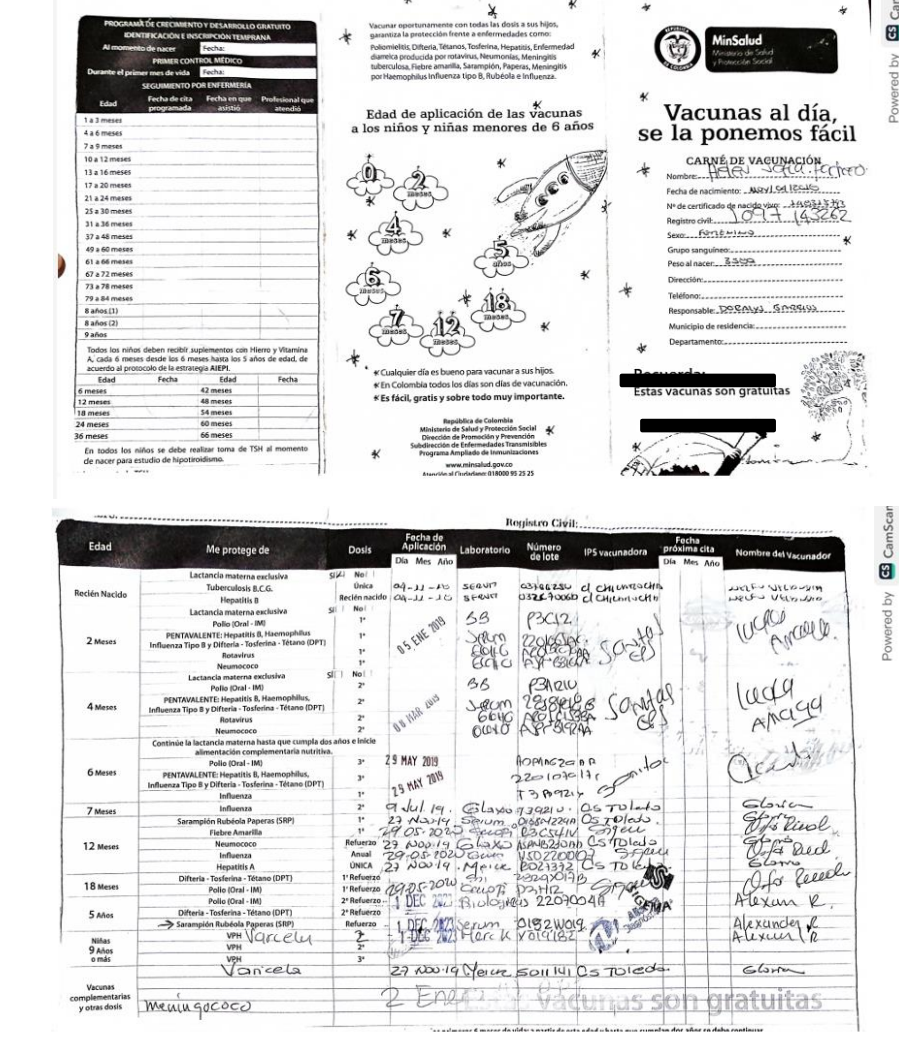

#### Cara Posterior

• <u>PDF legible de la Cedula de Ciudadanía del padre y madre</u> Por ambas caras ampliada al 150%, para los extranjeros: cargar documento válido y vigente como: VISA - CEDULA DE EXTRANJERÍA O PPT (EXPEDIDO POR MIGRACIÓN COLOMBIA).

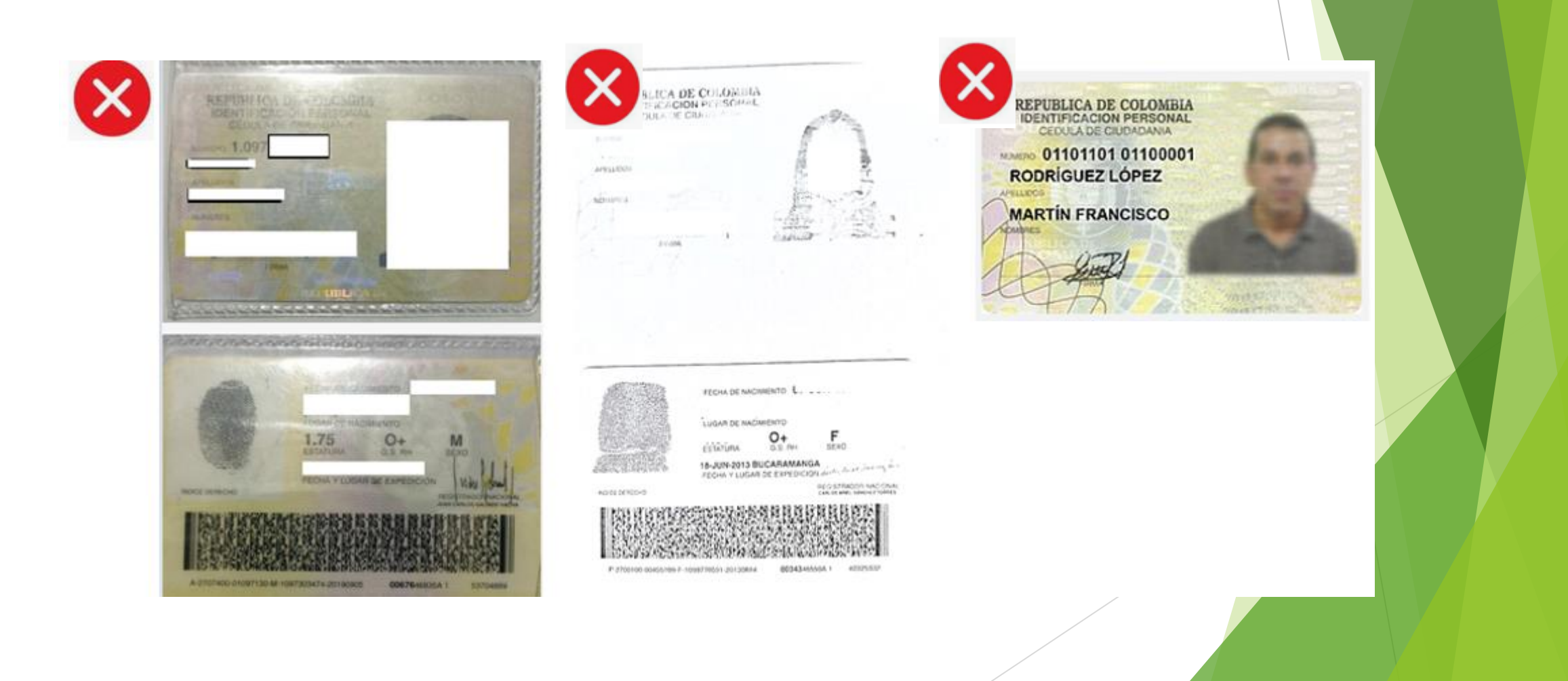

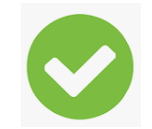

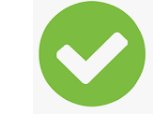

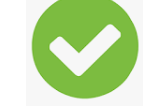

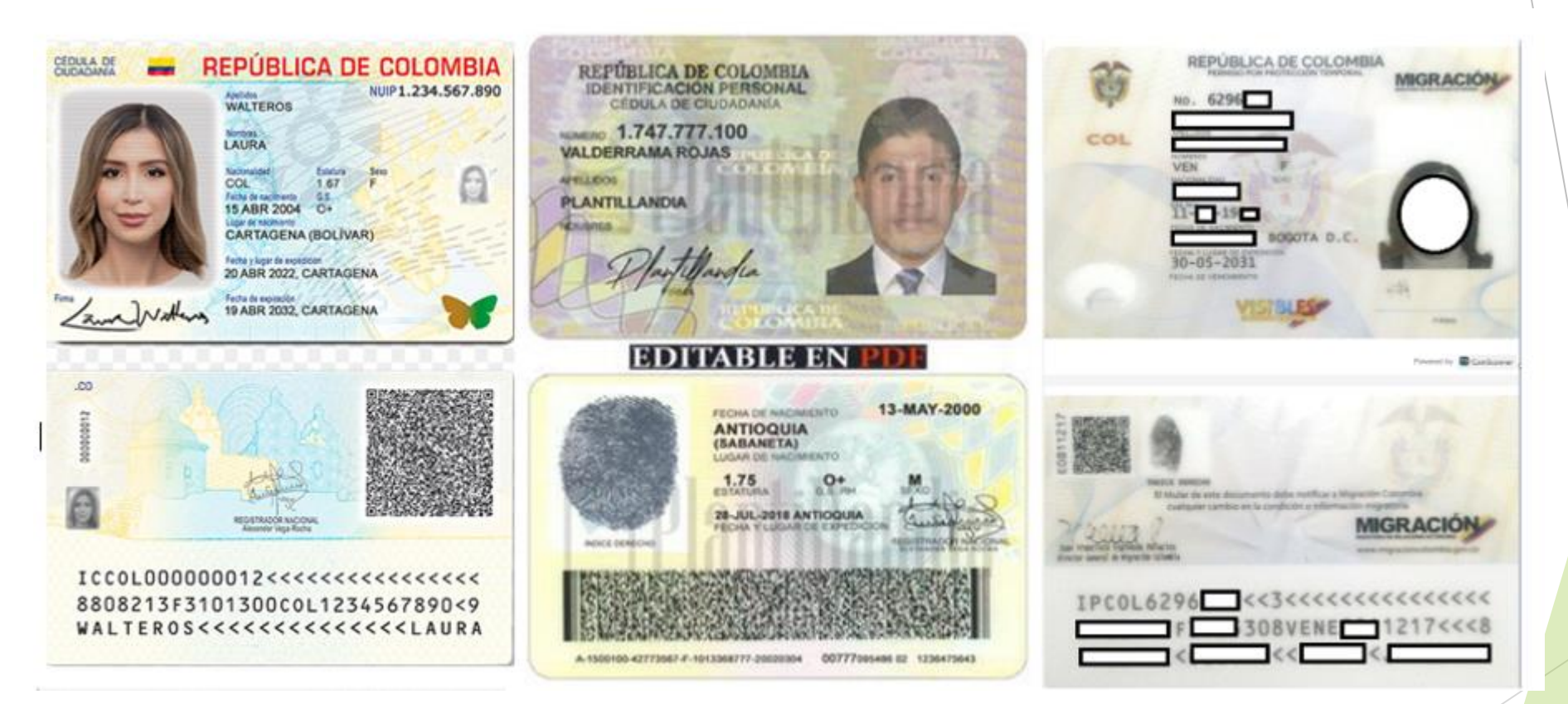

<u>Nota:</u> Quienes tiene CUSTODIA del ICBF o Juez, deben cargar los documentos como acudientes y son los únicos responsables de matrícula y/o retiro de la institución.

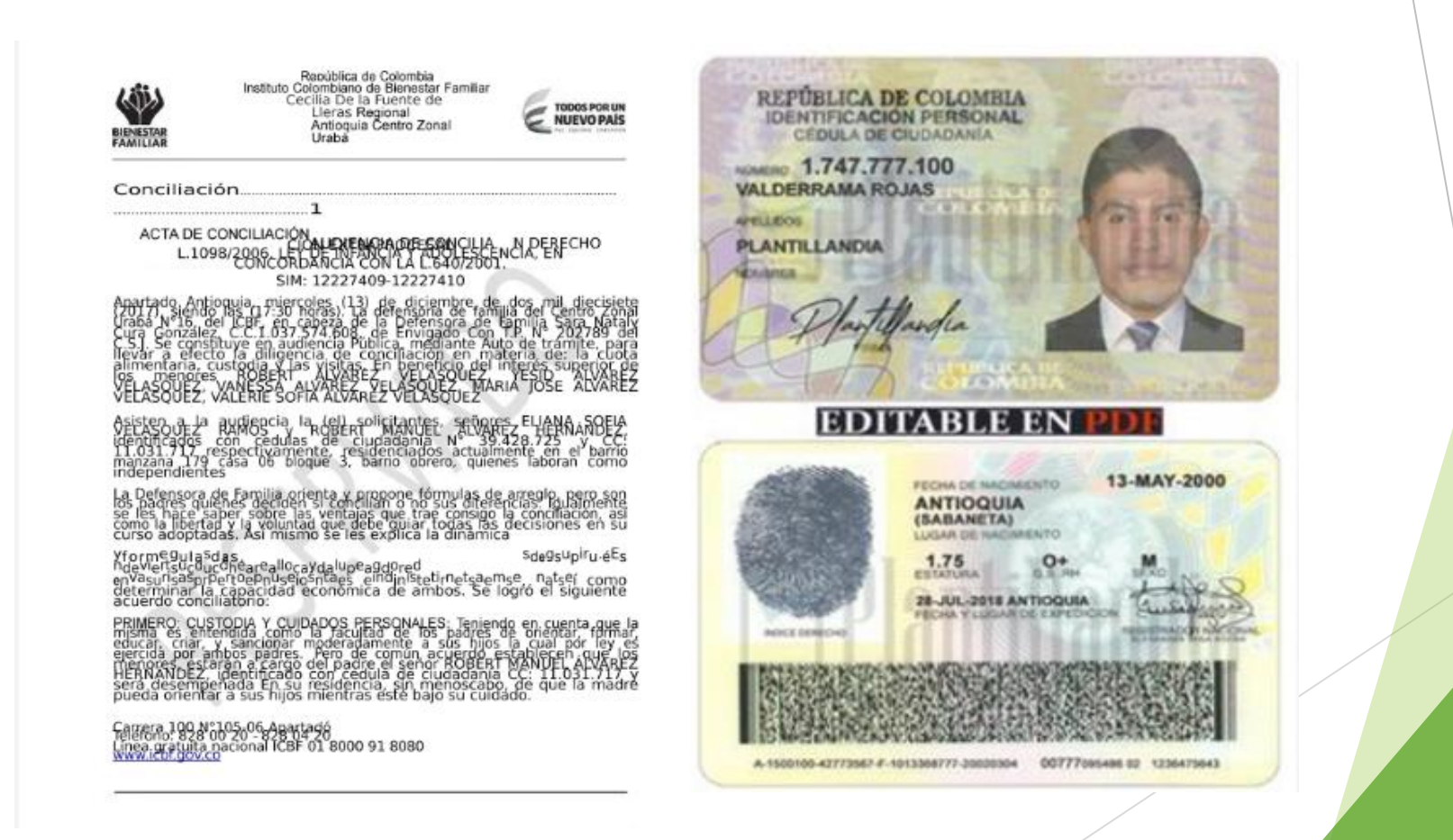

• ESTUDIANTES CON DISCAPACIDAD: Certificación de discapacidad o radicado de solicitud del mismo. Por ambas caras. Manual de Convivencia, parágrafo 4. "Si el padre de familia y/o acudiente tiene conocimiento que el menor, posee alguna característica medica deberá informar y/o actualizar la historia escolar a fin de garantizar y promover el bienestar del menor".

Ver anexo 2, página 176 del Manual de Convivencia. El trámite lo puede realizar de manera presencial, acercándose a la Secretaria de Salud y Ambiente de Bucaramanga (2 piso Fase 1)

- ✓ También lo puede realizar en línea:
- ✓ Ingresando a la pagina <u>https://bucaramanga.gov.co</u>.
- Selecciona la sesión realiza tus trámites
- ✓ Escoge categoría salud
- Clic en el tramite de Autorización de la Certificación de discapacidad.

| <b>()</b>                     | alud<br>le todos | finisalud CE            | RTIFICADO DI            | E DIS | CAPACIDAD                |                      |                       |                                 |            |
|-------------------------------|------------------|-------------------------|-------------------------|-------|--------------------------|----------------------|-----------------------|---------------------------------|------------|
|                               |                  | a                       | ATOS PERSON             | ALE   | S DEL SOLICI             | TANTE                |                       | 123                             |            |
| 1.1 Prin                      | ner nombre       | 1.2 Sequ                | ando nombre             |       | 1.3 Prime                | er apellido          | 1.4 Segu              | ndo apellido                    | )          |
| ALVARO                        |                  |                         |                         | Т     | RIANA                    |                      | 1                     |                                 | _          |
| A Carton                      | the sheet        | and and the second      | 1.5 Docum               | nento | de identidad             | a sure a             |                       |                                 |            |
| Certificado de<br>Nacido Vivo | Registro         | Tarjeta de<br>identidad | Cédula de<br>ciudadanía | ×     | Cédula de<br>extranjoría | Pasaporte            | Carnet<br>diplomático | Permiso<br>especial<br>permaner | de<br>ncia |
| lúmero de docu                | mento de identic | tad: 7                  | 9000227                 |       |                          |                      |                       |                                 |            |
|                               |                  | b. Ll                   | JGAR Y FECH             | AD    | E LA CERTIF              | ICACIÓN              | THE SHORE             |                                 |            |
| 1.1.1.1                       |                  |                         |                         |       |                          | Control and a second | 2                     | 2.2 Fecha                       |            |
| 1 IPS donde                   | se realiza la    | a certificación         |                         |       |                          | 1.5                  | Año                   | Mes                             | Día        |
| AFAM                          |                  |                         |                         |       |                          |                      | 2021                  | 11                              | 24         |
| 3 Departam                    | ento             |                         |                         |       | 2.4 Municipio            | 0                    |                       | 1.45-12                         |            |
| OGOTÁ, D.C                    | 2.               | in the second           |                         |       | BOGOTÁ, D                | .C.                  |                       |                                 |            |
| C.                            | CATEGORI         | A DE DISCAPAC           | IDAD                    |       | d.1                      | VIVEL DE DIFIC       | ULTAD EN EL D         | ESEMPEÑO                        | C          |

- <u>SISBEN VIGENTE</u> (por categorías (A B C y D) vigente. Descárguelo a través de la página https://www.sisben.gov.co/paginas/consulta-tu-grupo.html, con el documento de identidad del estudiante).
  - 1. Ingrese a la página https://www.sisben.gov.co/
  - 2. Clic en la opción consulta tu grupo sisben.
  - 3. Selecciona el tipo de documento
  - 4. Digita el numero de documento
  - 5. Tome la captura del pantallazo generado.

| sisben.gov.co/paginas/consulta-tu-grupo.htm                                                                                                    | <sup>nl</sup> 2                                              | · Consulta tu grupo Sisł                       | bén                                   |
|----------------------------------------------------------------------------------------------------|--------------------------------------------------------------|------------------------------------------------|---------------------------------------|
| ipo de documento *                                                                                                    | Número de documento *                                        |                                                |                                       |
| Tarjeta de Identidad                                                                                                    | <ul> <li>4.12345678</li> </ul>                               | Consultar                                      |                                       |
| Sisben                                                                                                    | Digite el número de<br>documento del<br>estudiante.          |                                                |                                       |
| Freeha de consulta:                                                                                                    | Registro<br>21/10                                            | o válido<br>D/2024 B2                          |                                       |
|                                                                                                    |                                                              |                                                |                                       |
| Ficha:                                                                                                    | 680010935493000                                              | GRUPO SISBÉN I<br>Pobreza moderada             | a l                                   |
| Ficha:<br>DATOS PERSONALES                                                                                                    | 680010935493000                                              | GRUPO SISBÉN I<br>Pobreza moderada             | a a a a a a a a a a a a a a a a a a a |
| Ficha:<br>DATOS PERSONALES<br>Nombres: Debe figurar nombre d<br>Apellidos: Debe figurar apellidos                                                                                                    | 680010935493000<br>el estudiante                             | GRUPO SISBÉN I<br>Pobreza moderada             | lv<br>a                               |
| Ficha:<br>DATOS PERSONALES<br>Nombres: Debe figurar nombre d<br>Apellidos: Debe figurar apellidos<br>Tipo de documento: Tarjeta de identi                                                                                                    | 680010935493000<br>el estudiante<br>s del estudiante         | GRUPO SISBÉN I<br>Pobreza moderada             |                                       |
| Ficha:<br>DATOS PERSONALES<br>Nombres: Debe figurar nombre d<br>Apellidos: Debe figurar apellidos<br>Tipo de documento: Tarjeta de identi<br>Número de documento: 12345678                                                                                                    | 680010935493000<br>el estudiante<br>s del estudiante<br>idad | GRUPO SISBÉN I<br>Pobreza moderada             |                                       |
| Ficha:<br>DATOS PERSONALES<br>Nombres: Debe figurar nombre d<br>Apellidos: Debe figurar apellidos<br>Tipo de documento: Tarjeta de identi<br>Número de documento: 12345678<br>Municipio: Bucaramanga                                                                               | 680010935493000<br>el estudiante<br>s del estudiante<br>idad | GRUPO SISBÉN I<br>Pobreza moderada             |                                       |
| Ficha:<br>DATOS PERSONALES<br>Nombres: Debe figurar nombre d<br>Apellidos: Debe figurar apellidos<br>Tipo de documento: Tarjeta de identi<br>Número de documento: 12345678<br>Municipio: Bucaramanga<br>Departamento: Santander                                                    | 680010935493000<br>el estudiante<br>s del estudiante<br>idad | GRUPO SISBÉN I<br>Pobreza moderada             |                                       |
| Ficha:<br>DATOS PERSONALES<br>Nombres: Debe figurar nombre d<br>Apellidos: Debe figurar apellidos<br>Tipo de documento: Tarjeta de identi<br>Número de documento: 12345678<br>Municipio: Bucaramanga<br>Departamento: Santander<br>INFORMACIÓN ADMINISTRATIVA                      | 680010935493000<br>el estudiante<br>idad                     | GRUPO SISBÉN I<br>Pobreza moderada             |                                       |
| Ficha:<br>DATOS PERSONALES<br>Nombres: Debe figurar nombre d<br>Apellidos: Debe figurar apellidos<br>Tipo de documento: Tarjeta de identi<br>Número de documento: 12345678<br>Município: Bucaramanga<br>Departamento: Santander<br>INFORMACIÓN ADMINISTRATIVA<br>Encuesta vigente: | 680010935493000<br>el estudiante<br>idad                     | GRUPO SISBÉN I<br>Pobreza moderada<br>31/07/20 |                                       |

• <u>SEGURO ESTUDIANTIL</u> (Lo puede adquirir a partir del <u>19</u> de noviembre de 2024 en la Institución Educativa).

Nota: La compra del seguro estudiantil no garantiza el cupo, debe cumplir los requisitos exigidos por la Institución, según lo establecido en el Manual de Convivencia.

| chrome-extension://efaic | dnbmnnnibpcajpcglclefindmkaj/https://e.plataform                                                                  | aintegra.net/provenza/arc/cu           | po/segurojamEscaneado_20231206- |
|--------------------------|----------------------------------------------------------------------------------------------------|----------------------------------------|---------------------------------|
|                          | Póliza 994000005998                                                                                               | Nº 16877                               |                                 |
|                          | INSTITUCIÓN EDUCATIVA J.E. D.O<br>Compañía de Seguros Solicitaria                                                 | vanca                                  | _                               |
|                          | Vigencia Póliza: 30 41<br>NOMBRE DEL ESTUDIANTE<br>NÚMERO DE DOCUMENTO DEL<br>Documento: AL-MOMENTO DE LA ENTREGA | ESTUDIANTE, VERIFIQUELO<br>DEL RECIBO. |                                 |
|                          | F. Nacimiento: xx/xx/xxxx Curso<br>Tel / Celular: xxxxxxxxxx<br>Valor Seguro \$                                   | S Jornada: tene                        |                                 |

#### • <u>ACTA DE COMPROMISO</u>: descargar, diligenciar, firmar y cargar.

Según numeral "2.2.3 ACTA DE COMPROMISO PARA MATRÍCULA EN OBSERVACIÓN: Todo educando que finalice el año, con registros bajos en comportamiento y/o academicos deberan firmar el acta para matricularse en el año siguiente, refrendada con la firma del padre de familia o acudientes".

| INSTITUCIÓN EDUCATIVA PROVENZA Código: V-01-F03                                                                                                    | INSTITUCIÓN EDUCATIVA PROVENZA Código: V-01-F08<br>Versión: 02                                                                                                    | INSTITUCIÓN EDUCATIVA PROVENZA Código: V.01-F03<br>Versión: 02                                                                                                    |
|----------------------------------------------------------------------------------------------------|----------------------------------------------------------------------------------------------------|----------------------------------------------------------------------------------------------------|
| ACTAS FECHA: abril de 2015                                                                                                    | ACTAS FECHA: abril de 2015                                                                                                    | ACTAS FECHA: abril de 2015<br>Página 1 de 1                                                                                                    |
| ACTA DE COMPROMISO PARA MATRICULA EN OBSERVACIÓN.                                                                                                    | "La disciplina, que es indispensable en toda organización social para asegurar el logro de sus fines                                                                                                    | protección general de la capacidad que la Constitución reconoce a las personas para auto                                                                                                    |
| t territo de sei forme o constatifo de la constata este constata el Contesta de la Matiente de sei                                                                                                    | dentro de un orden mínimo, resulta inherente a la educación, en cuanto hace parte insustituible de                                                                                                    | determinarse, esto es, a darse sus propias normas y desarrollar planes propias de vida, siempre y<br>cuando no efector deservos de terresper". Contenção C-191 do 1999. (Macrillo Russo do Tarto)          |
| acudido(a), por medio de la cual, se hace de mi conocimiento y acato, que debido a las actuaciones                                                                                                    | la formación del individuo. Pretender que, por una errónea concepción del derecho al libre                                                                                                    | canno no ojecien derechos de terceros - Sentancia C-452 de 1558, (regrino Parto de Texto).                                                                                                    |
| disciplinarias en aspectos negativos y/o el bajo rendimiento académico, se desarrolla el acta de                                                                                                    | comportamientos acordes con un réaimen disciplinario al que están obligados desde su inareso.                                                                                                    | SENTENCIA T - 435 DE 2002.                                                                                                    |
| D VINTO YYO, Cedula:                                                                                                    | equivale a contrariar los objetivos propios de la función formativa que cumple la educación".                                                                                                    | DERECHO AL UBRE DESARROLLO DE LA PERSONALIDAD- NO ES ABSOLUTO.                                                                                                    |
| Catilitar que de alera encoderinte las abide ese cata de las Disatinas de la 15 - 1000/10/201                                                                                                    | (Sentencia T- 037 de 1995). Negrilla Fuera del Texto.                                                                                                    | El derecho al libre desarrollo de la personalidad no es absoluto, pues debe armonizarse con el                                                                                                    |
| BUCARAMANGA, SANTANDER; que mi acudido(a) ingresa al plantel, con su matrícula en observación,                                                                                                    | Que citada taxativamente y expuesta la Jurisprudencia que avala y soporta la presente acta de                                                                                                    | normal funcionamiento de las instituciones y con el ejercicio pacifico de las libertades.                                                                                                    |
| como resultado de su comportamiento irregular en lo disciplinario, con numerosos llamados de                                                                                                    | compromiso, YO,                                                                                                    | entendida como un mecanismo para eludir las obligaciones sociales o de solidaridad colectiva,                                                                                                    |
| compañerosías): razones por las cuales, se desarrolla la presente ACTA DE COMPROMISO, mediante la                                                                                                    | administrativamente responsable como parte de mi corresponsabilidad parental. (Artículo 142 de ley                                                                                                    | pues esto constituiría un abuso de los derechos propios. Se trata más bien de una potestad que                                                                                                    |
| cual, con base en la normativa del plantel, y el soporte jundico – legal y jurisprudencial que comporta                                                                                                    | 1098 de 2006).<br>De manara que ma accio a los financientos géneras y disectivos contenidos dentro del MANUAL DE                                                                                             | permite al individuo desarrollar las alternativas propias de su identidad, la cual debe ser respetado y<br>tolerada por la sociedad.                                                                       |
| de manera taxativa nuestro MANUAL DE CONVIVENCIA ESCOLAR asi:                                                                                                    | CONVIVENCIA ESCOLAR de nuestra I.E PROVENZA; "BUCARAMANGA", SANTANDER; a ese respecto y                                                                                                    | Y que su libre desarrollo de la personalidad, NO puede ser invocado para excusar las infracciones en                                                                                                    |
| "El proceso educativo exige no solamente el cabal y constante ejercicio de la función docente y                                                                                                    | siempre actuando acorde al debido proceso y a las normas jurídico legales vigentes.                                                                                                    | que incurra.<br>Que firmo la presente acta en conexidad con la Matricula de mi acudido(a), como una muestra                                                                                                |
| formativa por parte del establecimiento, sino la colaboración del propio alumno y el concurso de<br>sus padres o acudientes. Estas tienen la obligación, prevista en el artículo 67º de la Constitución, de | Que he sido enteramente, informado(a), de que en el momento que mi acudido(a), incurra en                                                                                                    | indefectible de mi acato, respeto y aceptación de las normas que se me imponen como acudiente y                                                                                                    |
| concurrir a la formación moral, intelectual y física del menor y del adolescente, pues "el Estado, la                                                                                                    | reiterativas faltas disciplinarias nuevamente y sin alcanzar tres (3) actuaciones ligadas al debido proceso                                                                                                  | representante legal, y que se le imponen y se le exigen a mi acudido(a) al momento de matricularse en<br>la 15 - PROVENZA: "RUCARAMANICA" SANTANDER: dado, que qui condición de matricular en              |
| sociedad y la familia son responsables de la educación".                                                                                                    | alumno o la alumna, será separado(a) de la INSTITUCIÓN EDUCATIVA, por cuanto se le brindó la                                                                                                    | observación, es una clara y correcta advertencia desde el momento mismo de la matrícula, lo que hace                                                                                                    |
| No contribuye el padre de familia a la formación de la personalidad ni a la estructuración del carácter                                                                                                    | oportunidad de rehacer su carácter disciplinario y conductual y se le brindo la oportunidad de mejorar                                                                                                    | que la presente acta de compromiso, esté debidamente ligada al principio Constitucional de publicidad,<br>como quiera que se establere que al presentarse tres (3) faites al MANUAL DE CONVIVENCIA ESCOLAR |
| de su hijo cuando, so pretexto de una mal entendida protección paterna -que en realidad significa<br>cohonestar sus faltas-, obstruve la labor que odelantan los educadores cuando lo corrigen, menos       | formación académica y en valores y respeto por sí mismo y por los demás. Por tal razón, acepto la                                                                                                    | y comprobadas mediante el debido proceso y la ruta de atención, en ese instante, la matricula de mi                                                                                                    |
| todavía si ello se refleja en una actitud agresiva e irrespetuosa". (Sentencia T- 366 de 1997). Negrilla                                                                                                    | condición expuesta por la INSTITUCIÓN EDUCATIVA y avalada por el Consejo Directivo, en materia del                                                                                                    | acudido(a), será CANCELADA UNILATERALMENTE, por parte de nuestra INSTITUCIÓN EDUCATIVA, sin                                                                                                    |
| Fuera del Texto.                                                                                                    | observación a la cual se somete a mi acudido(a).                                                                                                    | suficientes oportunidades al educando, las cuales ha desechado con su proceder en acción o en                                                                                                    |
| Que "Al momento de matricularse una persona en un Centro Educativo celebra por ese acto un                                                                                                    | Que lo anterior, obedece a que me acojo a lo que taxativamente señala el manual de convivencia,                                                                                                    | omisión. Declaro, a través de mi Firma, que, como acudiente, estoy abierta y debidamente<br>informativía) y que acento las condiciones de este acta de compromiso a cabalidad.                             |
| Contrato de Naturaleza Civil; un contrato es un acuerdo de voluntades para crear obligaciones".<br>(Sentencia T- 612 de 1992). Nearilla Fuera de Texto.                                                     | como en amona com a sun procencia señara.                                                                                                    | · ^ ~                                                                                                    |
|                                                                                                    | SENTENCIA T- 715 DE 2014. DEBIDO PROCESO-                                                                                                    |                                                                                                    |
| Que "La exigibilidad de esas regias minimas al alumno resulta acorde con sus propios derechos y<br>perfectamente legítima cuando se encuentran consignadas en el Manual de Convivencia que él v             | proceso, en aras de respetar los derechos a la contradicción y a la defensa de los contratistas. Lo                                                                                                    | Nombre:                                                                                                    |
| sus acudientes, firman al momento de establecer la vinculación educativa. Nadio obliga al                                                                                                    | anterior con la finalidad de que las actuaciones contractuales estén ceñidas por el respeto de las                                                                                                    | Cedula: 7 10 70, 50                                                                                                    |
| aspirante a suscribir ese documento, pero concedida la oportunidad de estudio, <u>si reiteradamente</u><br>incumale pautas mínimas y denota desinterés o arave indisciplina puede ser tomado en cuenta      | fundamentales de la parte contratante. En esta medida, el debido proceso ha sido establecido como                                                                                                    | Correo Web de Contacto:                                                                                                    |
| como motivo de exclusión. (Sentencia 7 – 366 de 1997). Negrilla y Subrayado Fuera del Texto.                                                                                                    | una garantia a favor de los contratantes, para evitar que su derecho a la defensa se vea obstaculizado<br>por al bacho de que aviete un contrato que regula los actuaciones o social estre los partes. En el | Acudido(a): firma del estudiante                                                                                                    |
| Sentencia T- 527 de 1995. Que "La función social que cumple la Educación hace que dicha                                                                                                    | entendido de que, aunque existe una finalidad que fue estipulada en el acuerdo, en caso de existir                                                                                                    |                                                                                                    |
| garantia se entienda como un derecho - deber que genera para el educador como para los                                                                                                    | controversia entre las partes se deben emplear todos las medios legitimos y adecuados para la<br>preparación de su defensa el derecho a la huena feix a la legitad de todos las personas que intervienen     | Grade: QUIDTO                                                                                                    |
| eaucandos y para sus progenitores un conjunto de obligaciones reciprocas que no pueden<br>sustroerse; ello implica que los Planteles Educativos puedan y deban establecer una serie de                      | en el proceso.                                                                                                    | form foundation                                                                                                    |
| normas o reglamentos en donde se viertan las pautas de comportamiento que deben seguir                                                                                                    | Que además de lo anterior, soy consciente de que acudo a matricular a mi acudido(a) y que ello, me                                                                                                    | Hime: coordinator:                                                                                                    |
| las partes del proceso Educativo". (Sentencia 1º 527 de 1995). Negnila Fuera de Texto.                                                                                                    | obliga a aceptar el canon que está contenido en el manual de convivencia de la LE PROVENZA;                                                                                                    | Eirma Bartor                                                                                                    |
| To animarión de la diviniña en el establecimiento edurativo no implica de suro la vinterión de                                                                                                    | "BUCARAMANGA", SANTANDER; como lo indica, la Jurisprudencia citada arriba. Y por ello, a través de<br>la presente acta de compromiso, acudo a reafirmar, que asumo las consecuencias penales, civiles,       |                                                                                                    |
| derechos fundamentales. Pero los profesores y directivos están obligados a respetar la dignidad del                                                                                                    | administrativas y disciplinarias que correspondan a las actuaciones, omisiones y situaciones                                                                                                    | Fecha:                                                                                                    |
| estudiante: La Corte Constitucional insiste en que toda comunidad requiere de un mínimo de orden y                                                                                                    | protagonizadas por mi acudido(a); dado que acudo como corresponsable de las mismas.<br>Además de que soy abierto(a) conocedor(a) de que su Libre Desarrollo de la Personalidad, está                         |                                                                                                    |
| del imperio de la autoridad para que pueda subsistir en ella una civilizada convivencia, evitando el                                                                                                    | condicionado o limitado a que NO afecte negativamente a terceros, como lo indica la Jurisprudencia                                                                                                    | I.E PROVENZA; BUCARAMANGA, SANTANDER.<br>Nit: 804.003.038-5                                                                                                    |
| voluntad, aun en contravía de los intereses comunes, en un mai entendido concepto del derecho al                                                                                                    | esi:<br>"Al interpretar el artículo 15 de la Constitución que consonra el derecho al libre desarrollo de la                                                                                                  | Resolución No 01534 de 01 Junio de 2002                                                                                                    |
| libre desarrollo de la personalidad". Sentencia 7-366 de 1992. (Negrilla Fuera del Texto).                                                                                                    | personalidad, la corte constitucional y la doctrina han entendido que: —ese derecho consagra una                                                                                                    |                                                                                                    |
|                                                                                                    |                                                                                                    |                                                                                                    |

Tenga todos los documentos de la matricula guardados en su equipo (computador/celular), en formato PDF, de manera vertical y legible para dar inicio a la carga de los documentos.

|                 |    | Nombre                  | Fecha de modif  |     |
|-----------------|----|-------------------------|-----------------|-----|
| 🛧 Acceso rápido |    | 🔊 cedula madre          | 15/09/2020 4:41 |     |
| Escritorio      | Ŕ  | Cedula padre            | 15/09/2020 4:41 |     |
| 👆 Descargas     | *  | ➡                       | 15/09/2020 4:40 |     |
| 🔮 Documentos    | А. | formato_grabacion_      | 15/09/2020 4:40 |     |
| 📰 Imágenes      | *  | B gestion_matricula_    | 15/09/2020 4:41 |     |
| 2023            |    | registro_civil_         | 15/09/2020 4:41 |     |
| 2024            |    | 🔊 servicio_publico_     | 15/09/2020 4:38 |     |
| Coord Jeison    |    | 🔊 simpade_              | 15/09/2020 4:40 |     |
| MATRICULA       |    | 🔒 tarjeta_de_identidad_ | 15/09/2020 4:41 |     |
| OneDrive        |    |                         |                 |     |
| Este equipo     |    |                         |                 |     |
| 🕂 Descargas     |    |                         |                 |     |
| Documentos      |    |                         |                 |     |
| 🔜 Escritorio    |    |                         |                 |     |
| 📰 Imágenes      |    |                         |                 |     |
| 👌 Música        |    |                         |                 |     |
| 🧊 Objetos 3D    |    |                         |                 |     |
| 🚆 Videos        |    |                         |                 |     |
| Windows (C:)    |    |                         |                 | - 1 |
| Nuevo vol (D:)  |    |                         |                 | -   |
| 🛉 Red           |    |                         |                 |     |

## Cargar Documentos de Matrícula

1. De clic en el botón "Documentos de matricula".

2. Cargue el documento solicitado dando clic en el botón "adjuntar", una vez cargado el documentos se habilitará el botón "ver", donde usted podrá visualizar el documento cargado. Una vez termine de cargar todos los documentos, diríjase a la parte superior de la plataforma, para realizar las firmas electrónicas.

| Estu | diante Madre Padre Acudiente Documentos Inscripcion Documentos Matricula                                                                                                    | 1.         |
|------|----------------------------------------------------------------------------------------------------|------------|
|      | Documento Archi                                                                                                    | vo         |
|      | * REGISTRO CIVIL LEGIBLE EN PDF DEL ESTUDIANTE. EXTRANJEROS: Cargar documento válido y vigente como:<br>ACTA DE NACIMIENTO, VISA, CEDULA DE EXTRANJERÍA, PPT (Expedido por Migración Colombia).                                                                |            |
|      | * TARJETA DE IDENTIDAD AMPLIADA AL 150 % POR AMBAS CARAS Y EN PDF (Mayores de 7 años).                                                                                                    | N Adjuntar |
|      | * CÉDULA DE LOS PADRES (PAPÁ Y/O MAMÁ) LEGIBLE Y POR AMBAS CARAS EN PDF.                                                                                                    |            |
|      | * SEGURO ESTUDIANTIL (Se carga el recibo de pago).                                                                                                    |            |
|      | # SISBEN CARGAR PANTALLAZO DONDE ESPECIFIQUE EL GRUPO DE CLASIFICACIÓN (A - B - C o D).                                                                                                    | N Adjuntar |
|      | # Certificación, diagnóstico o concepto médico emitido por el sector salud que determine la existencia de una<br>discapacidad, trastorno especifico del aprendizaje escolar o del comportamiento, o una condición de enfermedad (en los<br>casos que aplique). |            |
|      | # ACTA DE COMPROMISO MATRICULA EN OBSERVACIÓN.                                                                                                    | N Adjuntar |

### Firmas electrónicas

3. Firmar todos los documentos electrónicos

- ✓ Para llevar a cabo este paso, es indispensable haber completado los pasos anteriores, que incluyen la actualización de datos y la carga de documentos.
- ✓ Deben existir familiares (Mamá, Papá) en la ficha de datos.
- ✓ Deben tener registrado por lo menos un <u>NÚMERO DE CELULAR DEL</u> <u>PADRE O MADRE</u> para usarlo como método de autenticación, donde le llegará un pin (mensaje de texto), el cual debe digitarse en Código de autenticación.
- ✓ Firmados todos los documentos, termina su proceso y queda en espera para revisión de la Institución Educativa.

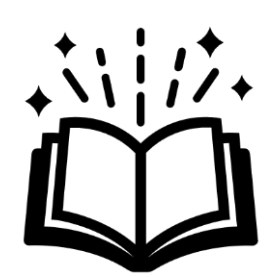

#### Firmar todos los documentos electrónicos

#### Para firmar los documentos

- 1. Dar clic en el botón (Firmar)
- 2. Se muestra una ventana con el documento diligenciado y luego se debe dar clic en el botón rojo, el cual debe ser firmado por el acudiente y Estudiante.

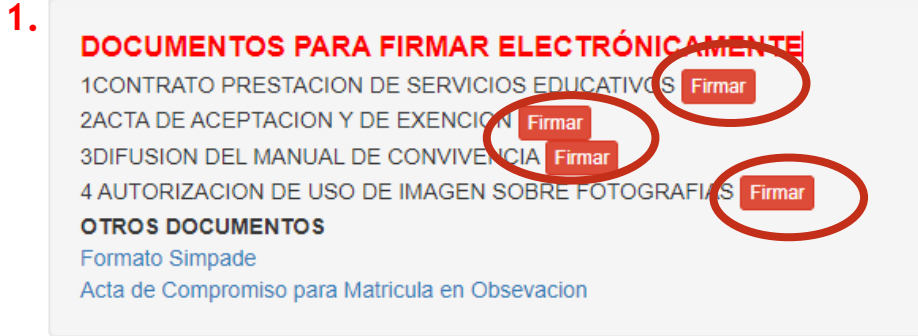

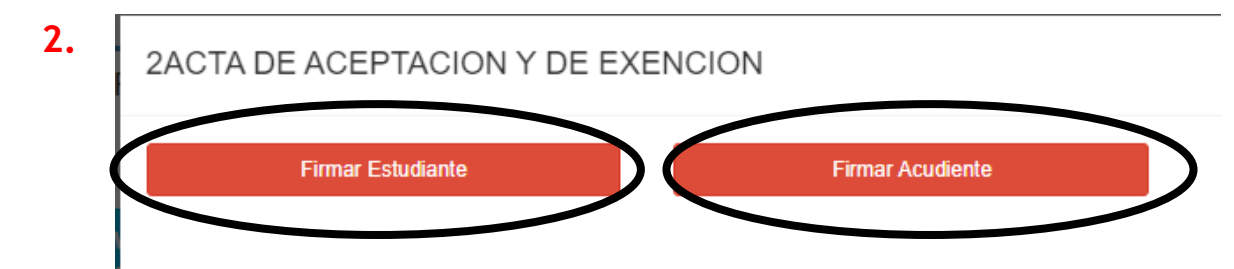

#### Firmar los documentos electrónicos

1. Se debe marcar la casilla del CONSENTIMIENTO EXPRESO.

2. Se debe seleccionar un familiar como acudiente del estudiante, y luego seleccionar un número de celular donde puedan recibir un PIN de autenticación. Dar clic en el botón (Enviar)

• Este PIN llega como (SMS) mensaje de texto, y debe digitarse en **Código de autenticación**; luego dar clic en (Aceptar)

• No debe cerrar la ventana de autenticación ya que el código enviado cambia al volver a entrar.

Por regulación de la CRC este procedimiento se debe realizar en horarios de 8:00 am. a 6:00 pm.

#### Firma Electronica

#### CONSENTIMIENTO EXPRESO:

 DECLARO QUE ACEPTO ESTE PROCEDIMIENTO DE FIRMA ELECTRÓNICA AMPARADA POR LA LEY 527 DE 1999 Y DECRETO 2364 DE 2012, PARA REALIZAR EL PROCESO DE MATRÍCULAS DE MI HIJO(A) O ACUDIDO, POR LO CUAL EXPRESO MI CONSENTIMIENTO QUE ESTE MECANISMO SUSTITUYE PARA TODOS LOS EFECTOS O SE TENGA LA MISMA VALIDEZ DE LA FIRMA AUTÓGRAFA.

| 3003003001                          | 3                                                                                |
|-------------------------------------|----------------------------------------------------------------------------------|
|                                     | Enviar                                                                           |
| Se envió SMS                        | de autenticación, favor digitar código enviado y click en Aceptar                |
| Se envió SMS<br>Código de autentica | de autenticación, favor digitar código enviado y click en Aceptar<br><b>ción</b> |

#### Firmar los documentos electrónicos

Si todo es correcto, el sistema mostrará en color verde el botón del firmante, y si todos los implicados firman completamente el documento, se les mostrará un mensaje con el link del documento creado y firmado.

#### NOMBRE:

GRADO TRANSICIÓN 2024->SEDE A->BÁSICA PREESCOLAR->FORMAL->MAÑANA

#### DOCUMENTOS PARA FIRMAR ELECTRÓNICAMENTE

1CONTRATO PRESTACION DE SERVICIOS EDUSATIVO (Firmado Imprimir 2ACTA DE ACEPTACION Y DE EXENCION Firmado Imprimir 3DIFUSION DEL MANUAL DE CONVIVENCIA Firmado Imprimir 4 AUTORIZACION DE USO DE IMAGEN SOBRE FOTOGRAFIA (Firmado Imprimir OTROS DOCUMENTOS Formato Simpade Acta de Compromiso para Matricula en Obsevacion